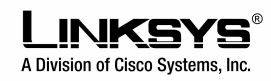

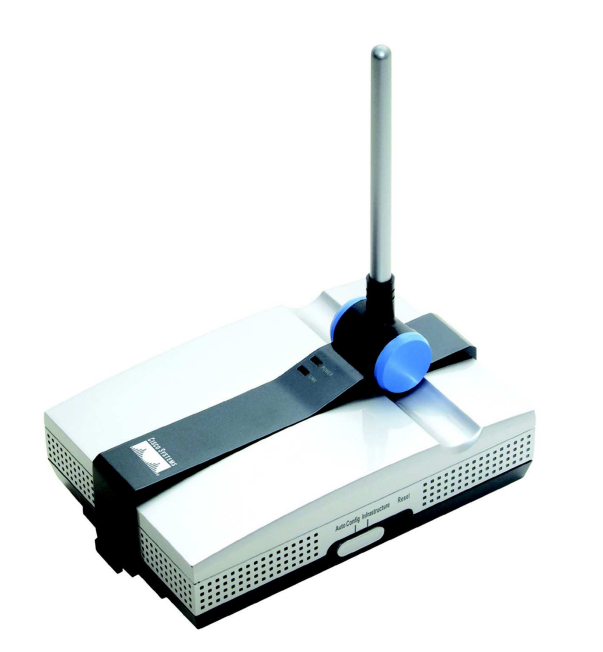

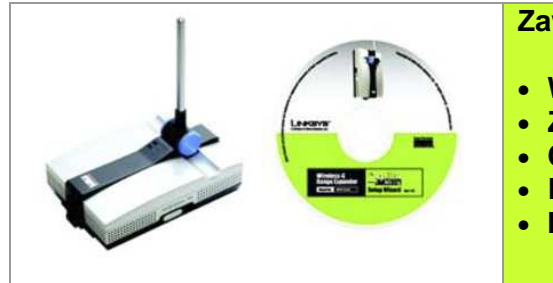

## Zawartość zestawu

- WirelessG Range Expander
- Zasilacz sieciowy
- CD-Rom instalacyjny
- Karta rejestracyjna
- Instrukcja "Szybki start"

## Konfiguracja za pomocą przycisku Auto configuration

**Ważne:** Przycisk auto konfiguracji można wykorzystać tylko w sieciach bez włączonego szyfrowania WEP. Zabezpieczenie WEP powinno być zawsze odblokowane. Dla zwiększenia bezpieczeństwa, należy skorzystać z programu instalacyjnego do konfiguracji urządzenia.

- A. Znajdź optymalną lokalizację dla urządzenia. Przeważnie jest to miejsce na granicy zasięgu sieci bezprzewodowej.
- B. Ustaw kierunek anteny. Spróbuj ustawić ją w pozycji, która najlepiej pokryje sieć bezprzewodową. Zazwyczaj im wyżej umieścisz antenę urządzenia, tym lepsza będzie wydajność. Pozycja anteny wpływa na czułość odbiornika.
- C. Podłącz odpowiedni zasilacz i wepnij do gniazdka sieciowego. Pamiętaj że sprzęt sieciowy powinien być podłączany do gniazdek z zabezpieczeniem.
- D. Naciśnij przycisk Auto configuration. Urządzenie automatycznie wykryje Twoją sieć bezprzewodową i skonfiguruje się z jej ustawieniami.

**Ważne:** Jeśli instalujesz urządzenie w sieci za pomocą przycisku Auto configuration, powinieneś uruchomić program narzędziowy i odblokować szyfrowanie WEP.

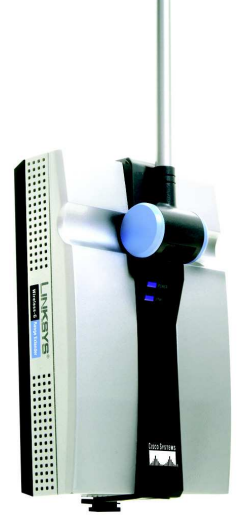

GHz Wireless-G Range Expander

Szybki start

CISCO SYSTEMS

## Konfiguracja za pomocą programu instalacyjnego

- A. Postępując zgodnie z pierwszymi trzema punktami rozdziału "Konfiguracja za pomocą przycisku Auto configuration" znajdź najdogodniejszą lokalizację dla urządzenia, ustaw antenę i podłącz zasilanie.
- B. Włóż płytę instalacyjną do napędu CD-Rom. Komputer musi komunikować się z siecią bezprzewodową, aby było możliwe skonfigurowanie urządzenia.
- C. Kliknij przycisk Setup na wyświetlonym ekranie powitalnym programu instalacyjnego.
- D. Po odnalezieniu przez program instalacyjny punktu dostępowego kontynuuj przechodząc do punktu E. Jeśli punkt dostępowy nie został wykryty wykonaj poniższe czynności:

Kliknij **Continue** aby wyszukać punkt dostępowy w sieci. Wybierz urządzenie do którego chcesz się podłączyć i kliknij **Yes**. W oknie: Security Settings ustaw poziom szyfrowania w Twojej sieci, przez wpisanie odpowiednich fraz lub/i kluczy szyfrujących, jak opisano w punkcie G.

- E. Program instalacyjny rozpocznie wyszukiwanie Range Expandera. Z wyświetlonej listy wybierz urządzenie do którego chcesz się podłączyć. Kliknij Yes.
- F. Wpisz hasło Range Expandera. Jeśli hasło nie zostało zmienione, wpisz hasło domyślne: admin. Kliknij Enter.

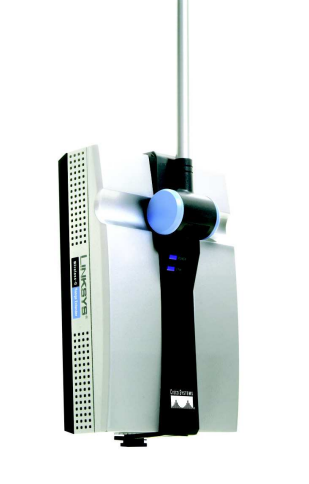

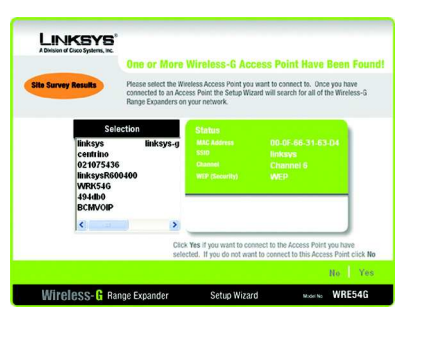

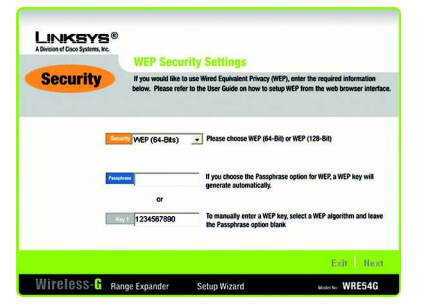

G. W oknie: Security Settings ustaw poziom szyfrowania w Twojej sieci, przez wpisanie odpowiednich fraz lub/i kluczy szyfrujących.

Fraza powinna składać się z nie więcej jak 16 znaków alfanumerycznych. Klucze WEP powinny być nie dłuższe jak ciąg 10 znaków kodu szesnastkowego w przypadku szyfrowania 64 bitowego i 26 znaków kodu szesnastkowego w przypadku szyfrowania 128 bitowego. Wszystkie urządzenia w Twojej sieci bezprzewodowej muszą używać tego samego klucza szyfrującego. Kliknij przycisk **Next**.

H. W oknie: Configure Network Address Settings, wpisz adres IP, maskę podsieci, adres IP bramy Twojej sieci oraz nazwę Expandera. Kliknij przycisk Next.

Adres IP. Wpisz adres IP Twojej sieci (domyślnie jest to adres 192.168.1.240.) Maska podsieci. Musi być identyczna z maską Twojej sieci. Brama. Adres ten powinien być adresem bramy pomiędzy Internetem a siecią lokalną.

**Nazwa Expandera**. Wpisz dowolną nazwę do 32 znaków.

- Jeśli ustawienia są poprawne kliknij przycisk Yes aby zapisać ustawienia.
- J. Konfiguracja została zakończona.

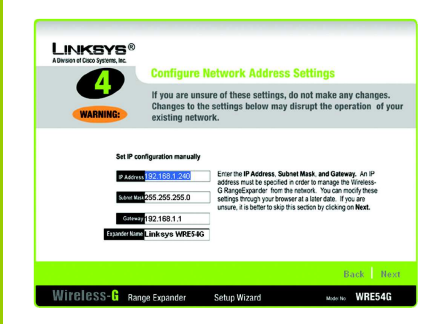